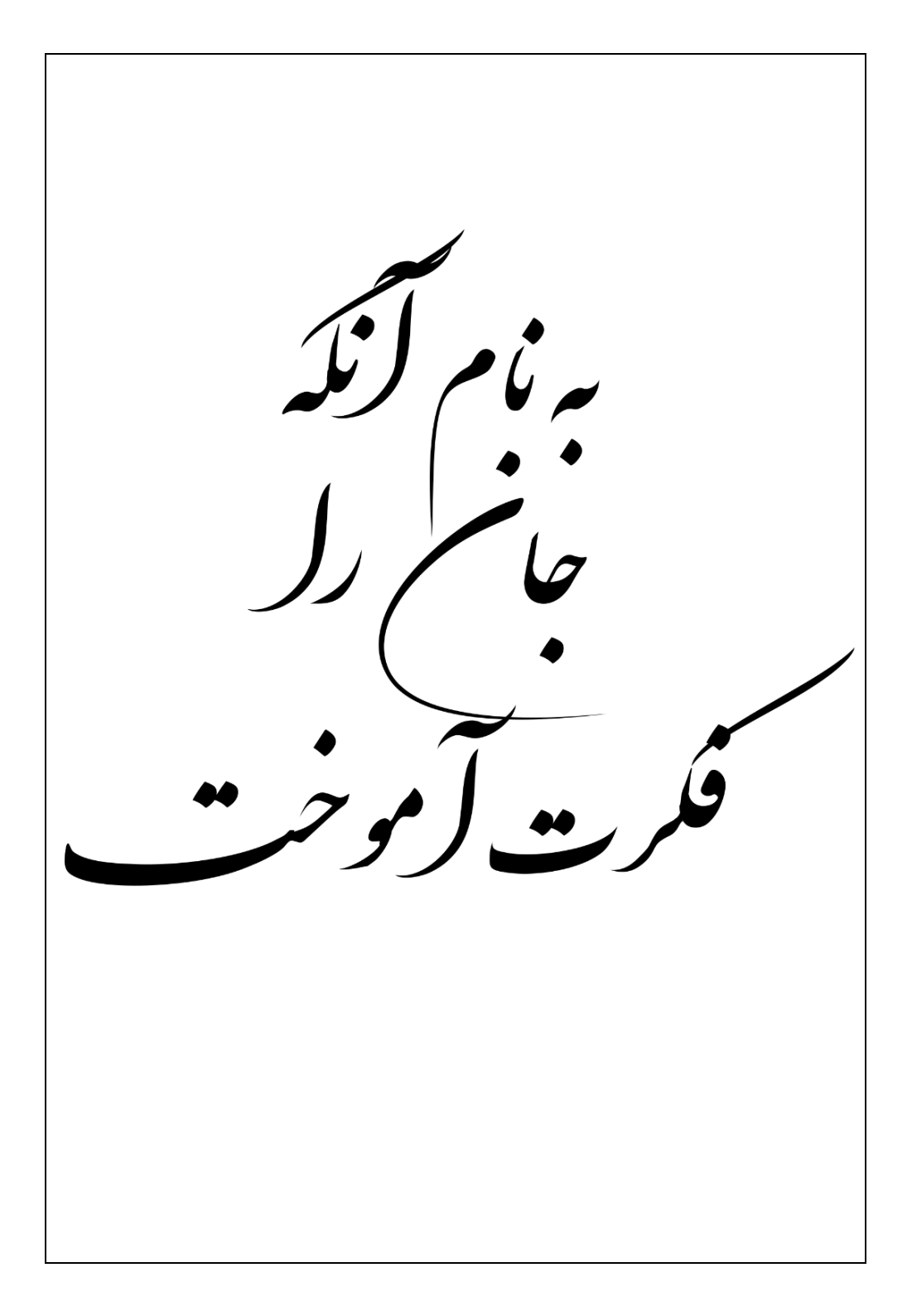

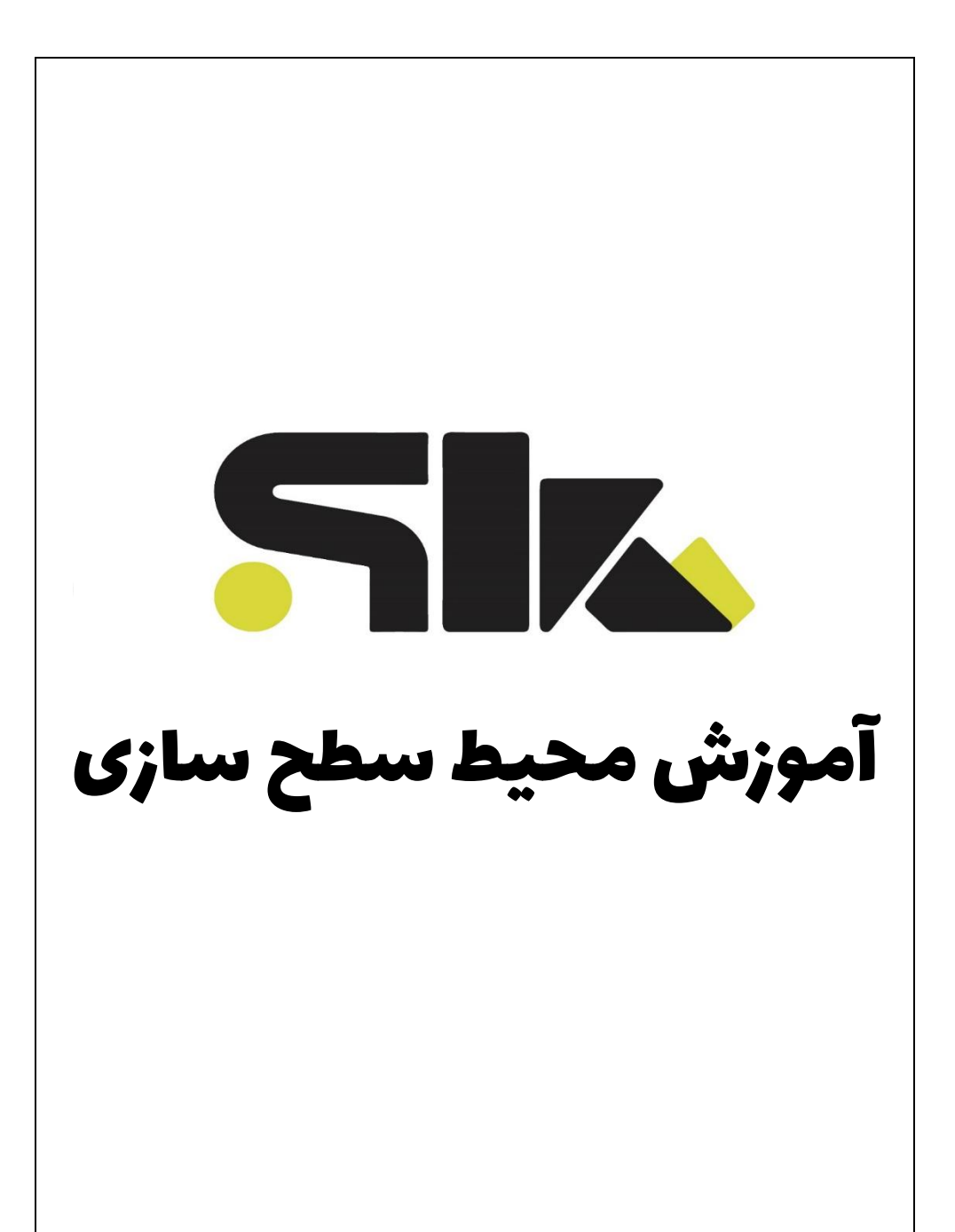

## فہرست

| ۴                | دستور Extrude Surface           |
|------------------|---------------------------------|
| ۶                | دستور Revolved Surface          |
| γ                | دستور Swept Surface             |
| ۱۵               | دستور Lofted Surface            |
| ۲۳               | دستور Boundary Surface          |
| ۲۸               | دستور Planar Surface            |
| ۲۹               | دستور Filled Surface            |
| ٣٣               | دستور Freeform                  |
| ٣۶               | دستور Offset Surface            |
| ۳γ               | دستور Ruled Surface             |
| ۴ <mark>۲</mark> | <mark>دست</mark> ور Delete Face |
| ۴۵               | دستور Replace Face              |
| ۴۶               | دستور Extend Surface            |
| ۴۸               | دستور Trim Surface              |
| ۵۱               | دستور Untrim Surface            |
| ۵۴               | دستور Knit Surface              |
| ۵۶               | دستور Surface Flatten           |
| ۵۹               | دستور Fillet                    |

| ۶۰               | , |       | دستور Thicken          |
|------------------|---|-------|------------------------|
| ۶۱               |   |       | دستور Thicken Cut      |
| ۶۲               |   | ••••• | دستور Cut With Surface |
| ۶۳               |   | ••••• | دستور Mid Surface      |
| ۶۴               |   |       | دستور Radiate Surface  |
| ۶۸               |   | ••••• | تمرین ۱                |
| ۶۹               |   |       | تمرین ۲                |
| ۷۰               |   |       | تمرین ۳                |
| yı               |   |       | تمرین ۴                |
| ٧٢               |   |       | تمرین ۵                |
| ۷۳               |   |       | تمرین ۶                |
| Y <mark>F</mark> |   |       | تمرین ۲                |
| ۷۵               |   |       | تمرين ٨                |
| ٧۶               |   |       | تمرین ۹                |
| ٧٧               |   |       | تمرین ۱۵               |
| γλ               |   |       | چیټ<br>تمرین ۱۱        |

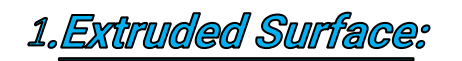

ايجاد يک جسم سرفيس بصورت مستقيم

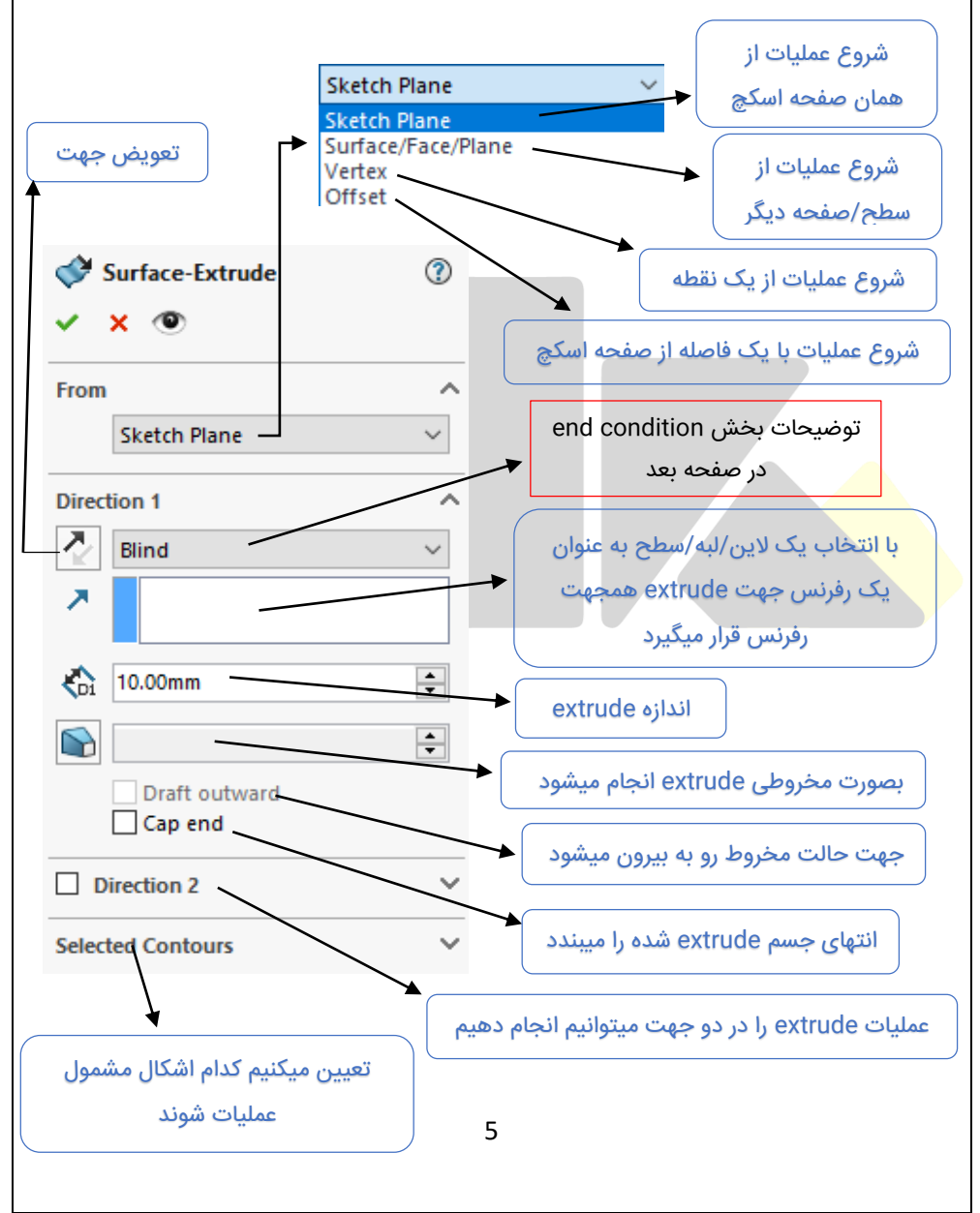

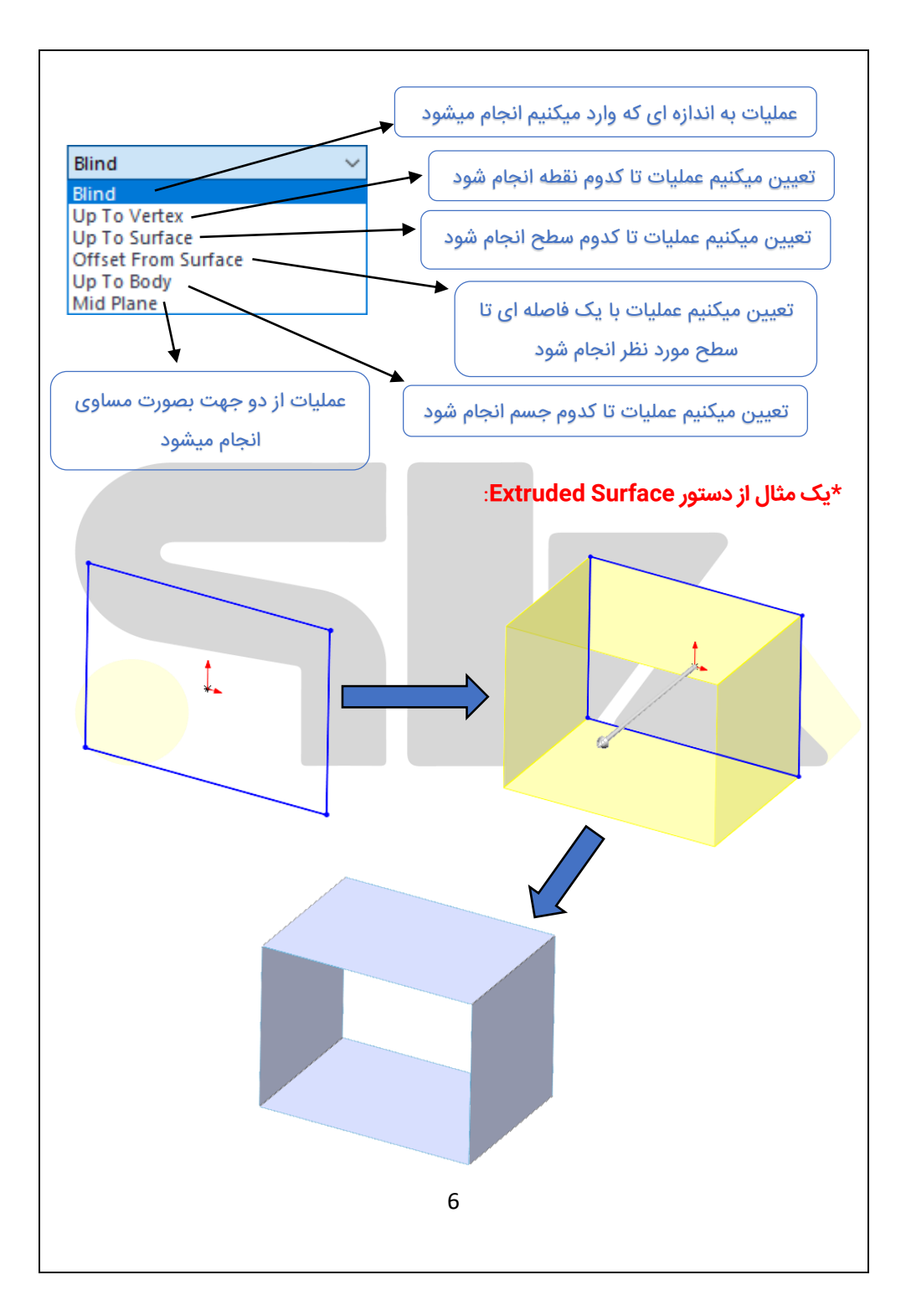

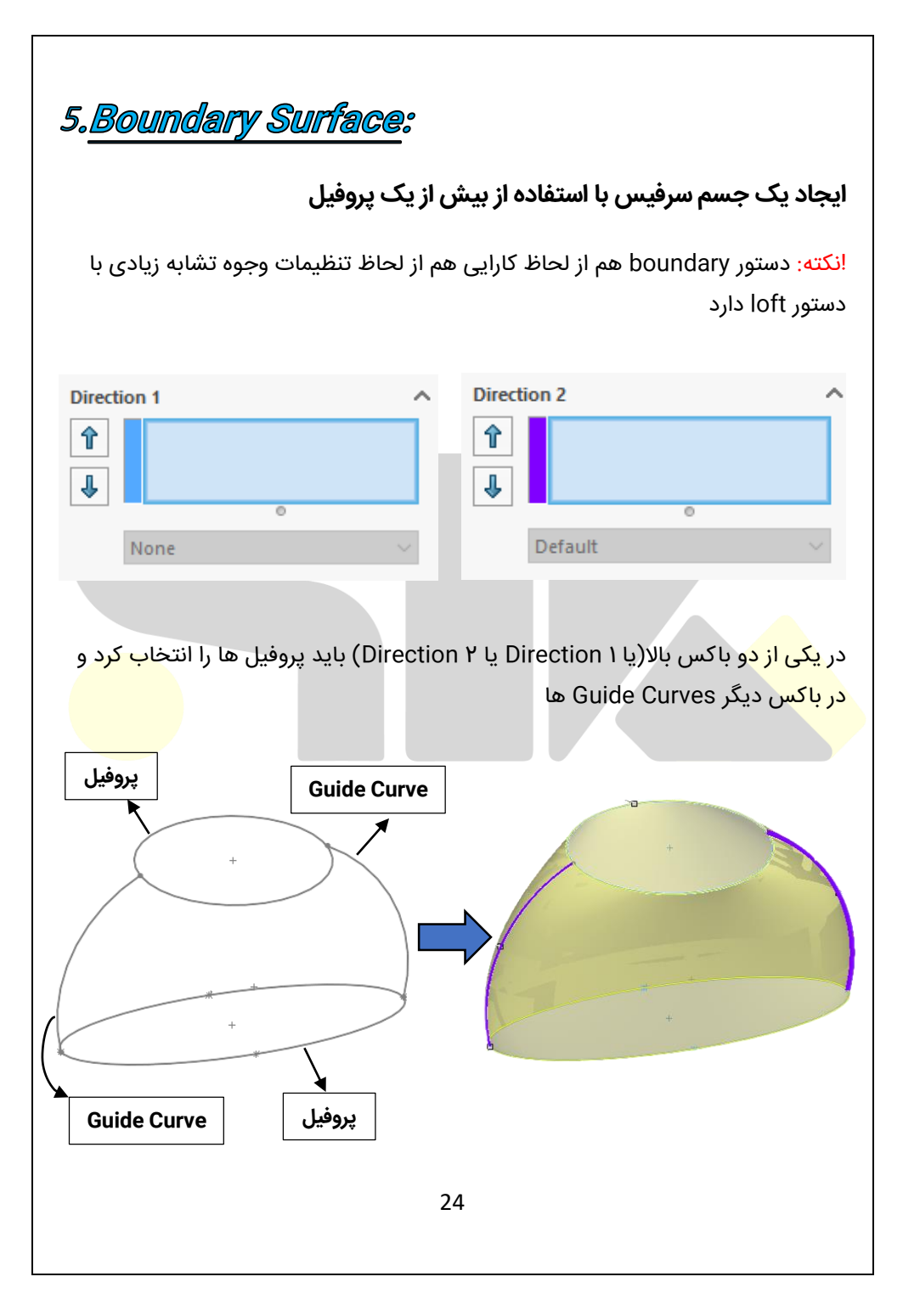

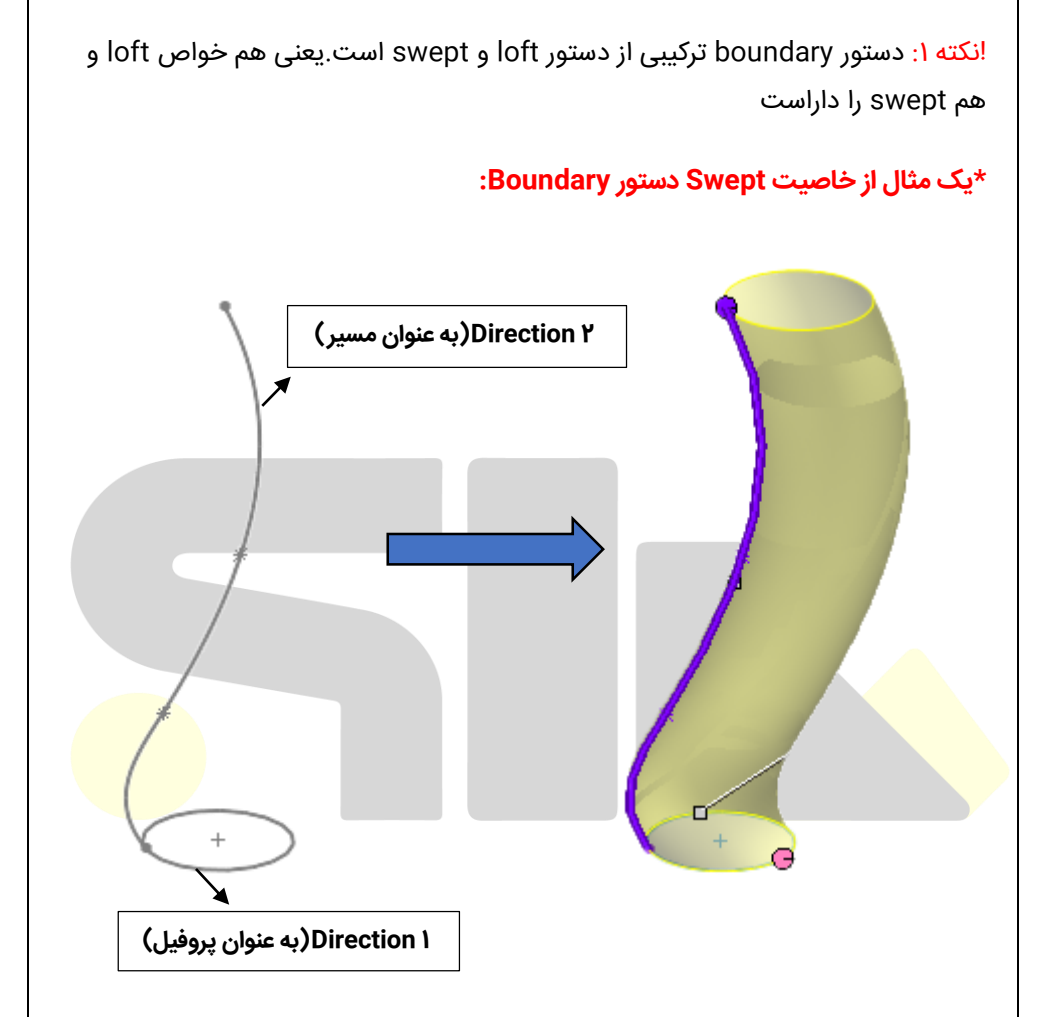

**انکته ۲**: در دستور boundary نقاط connector را میتوانیم در هر قسمت از پروفیل که بخواهیم قرار دهیم،اما در دستور connector، loft ها فقط بر روی نقاط پروفیل قرار میگرفتند انکته ۳: در دستور boundary میتوانیم شرایط مرزی هر پروفیل را تغییر دهیم،اما در دستور loft فقط میتوانستیم شرایط مرزی پروفیل ابتدایی و انتهایی را تغییر دهیم (start/end constraint)

## بخش Options and Preview:

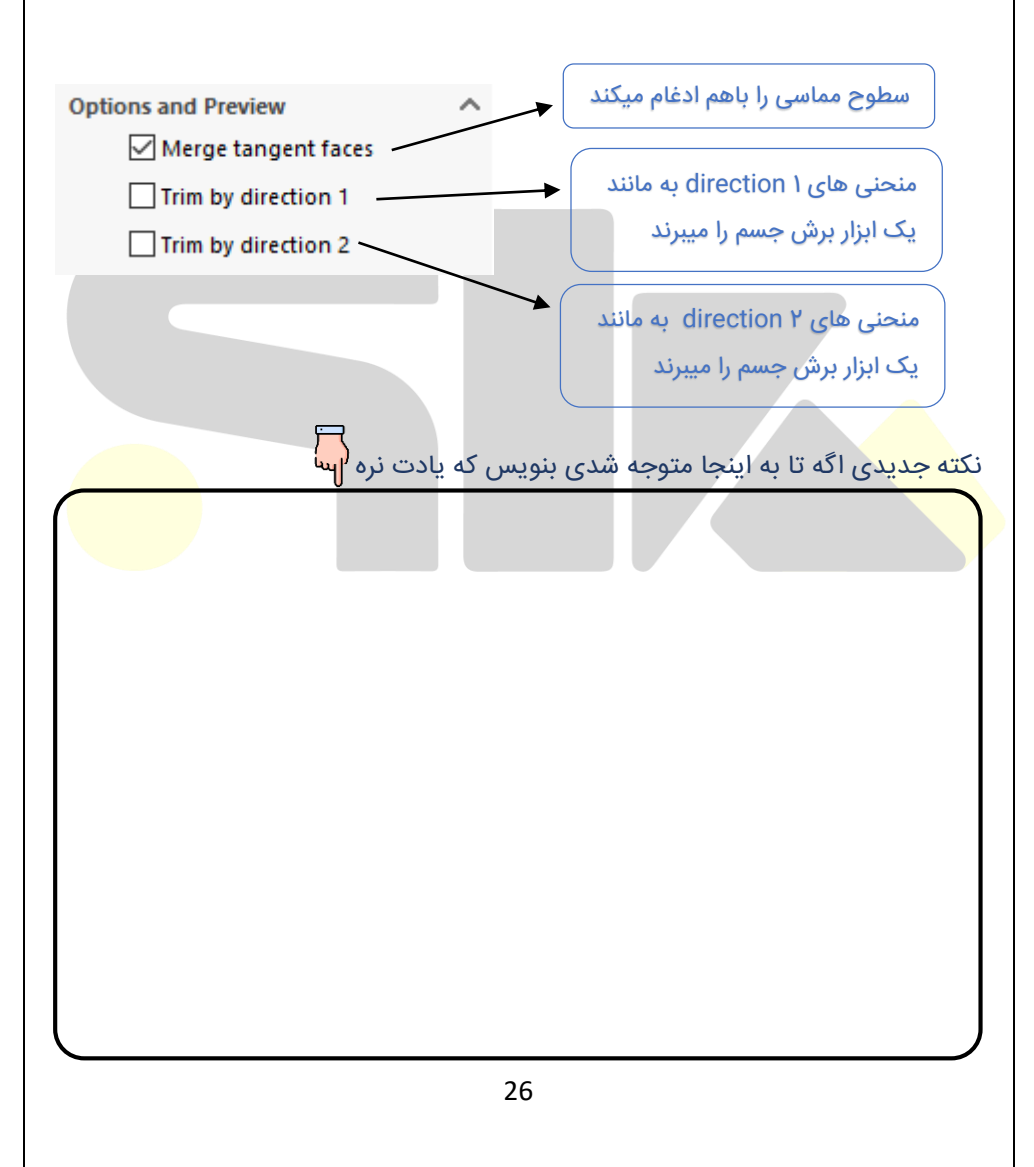

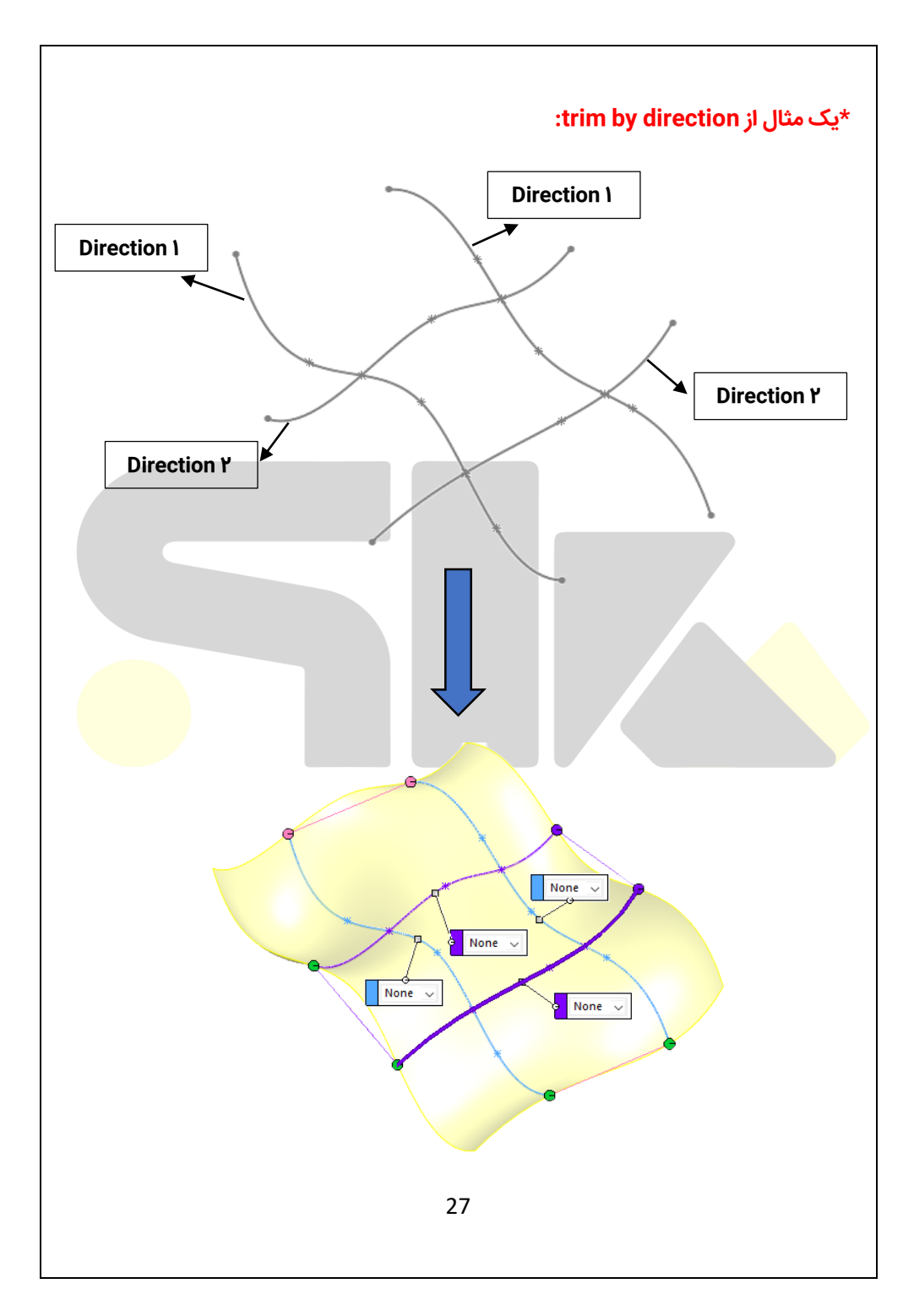

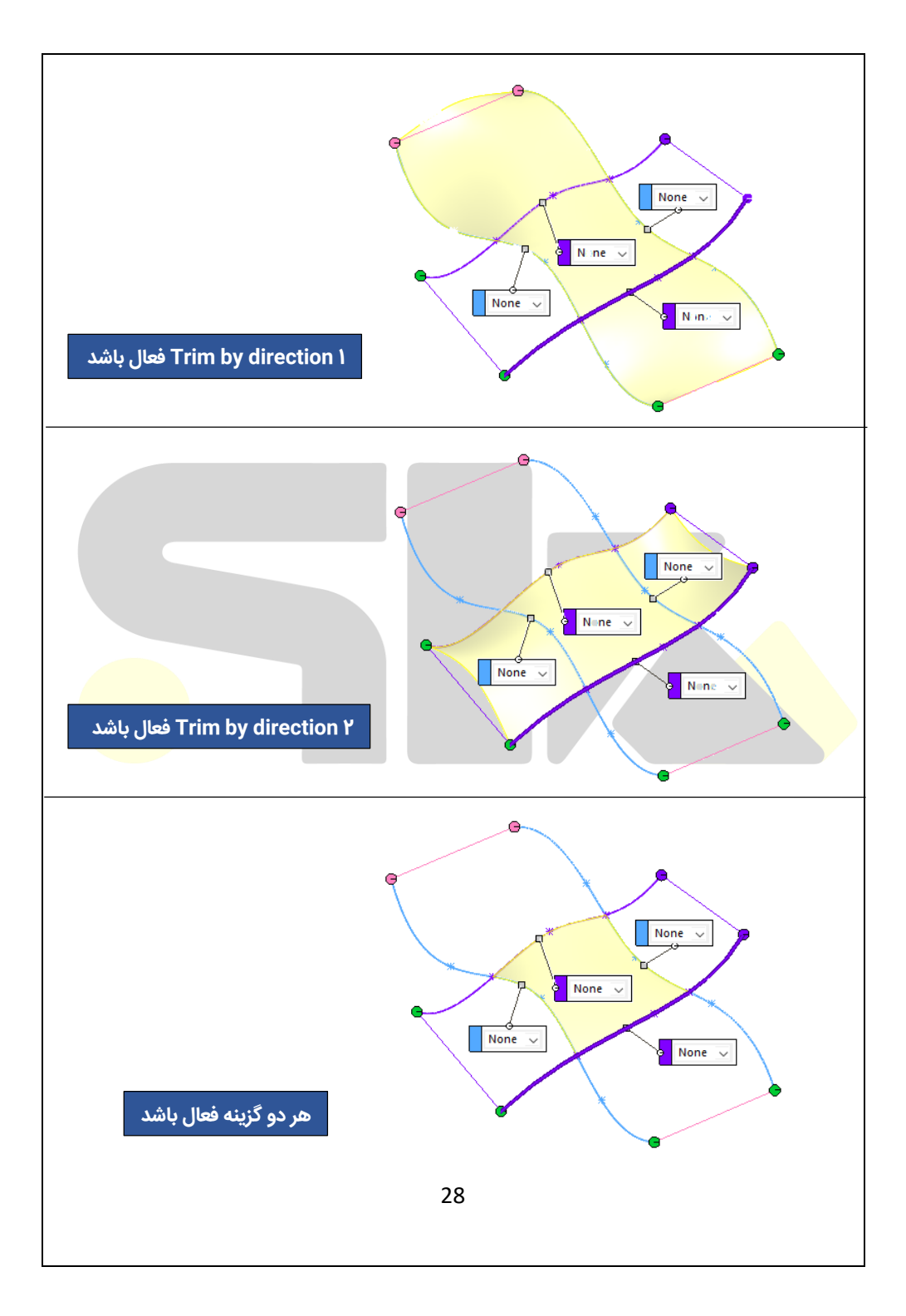

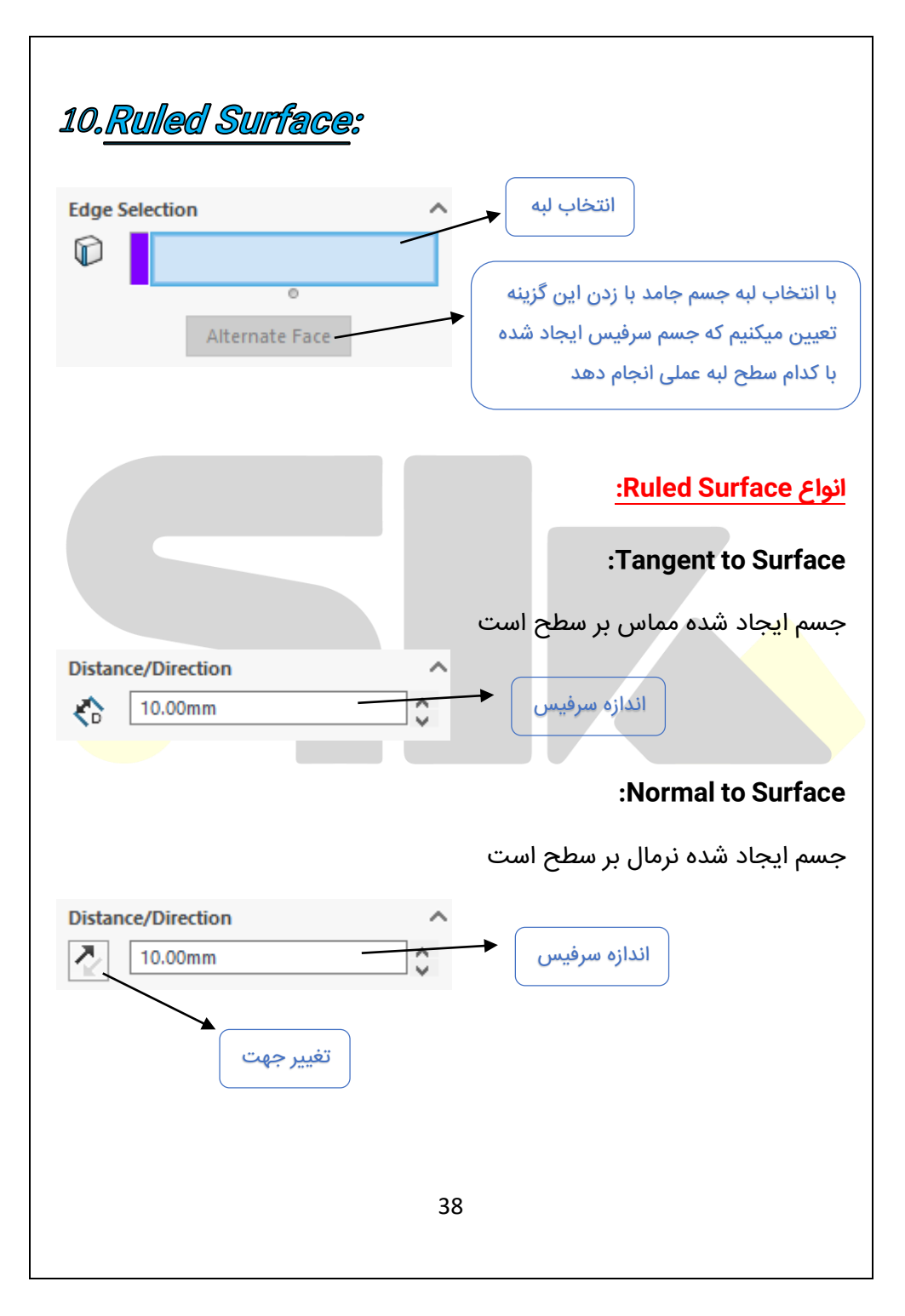

## :Tapered to Vector

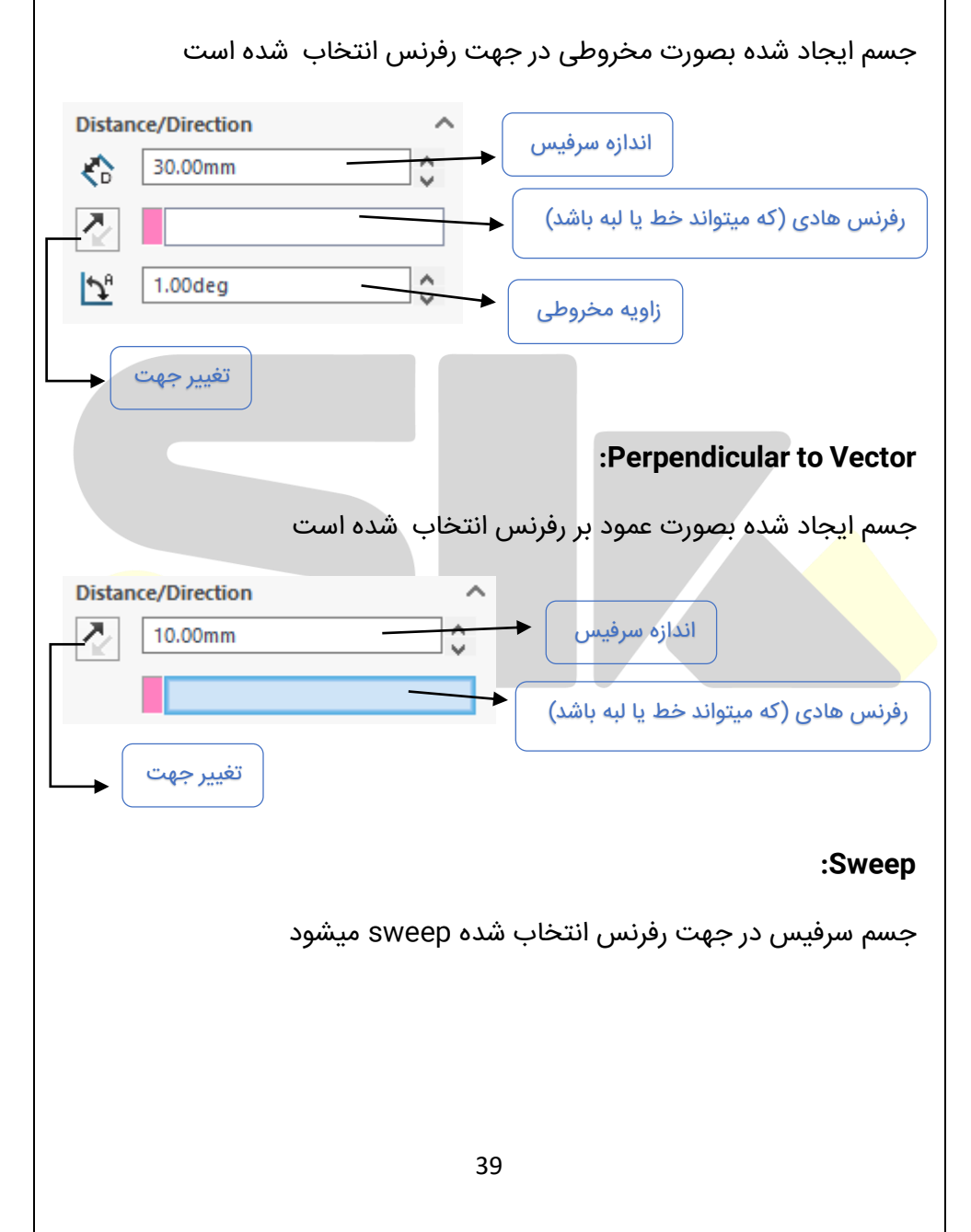

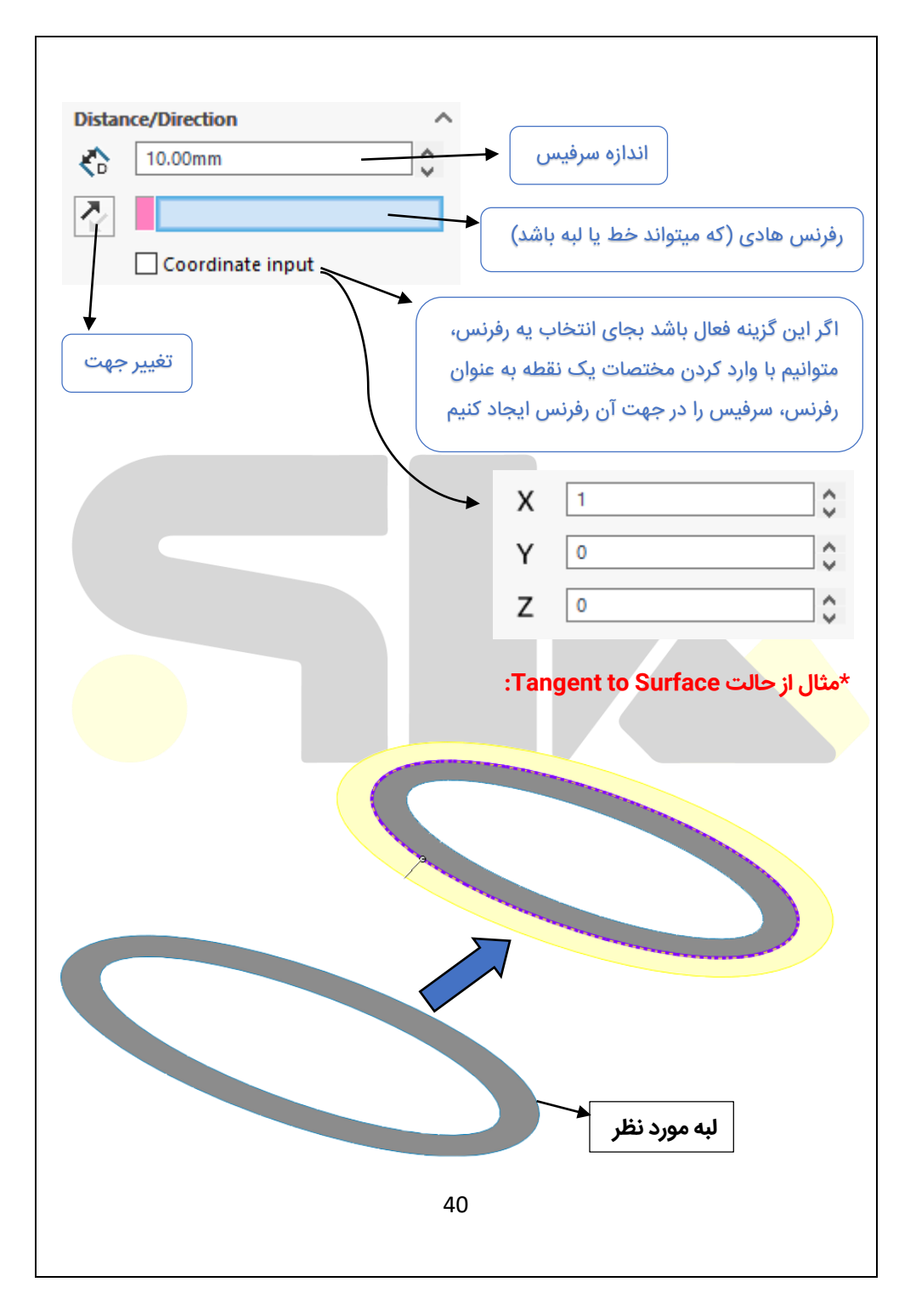

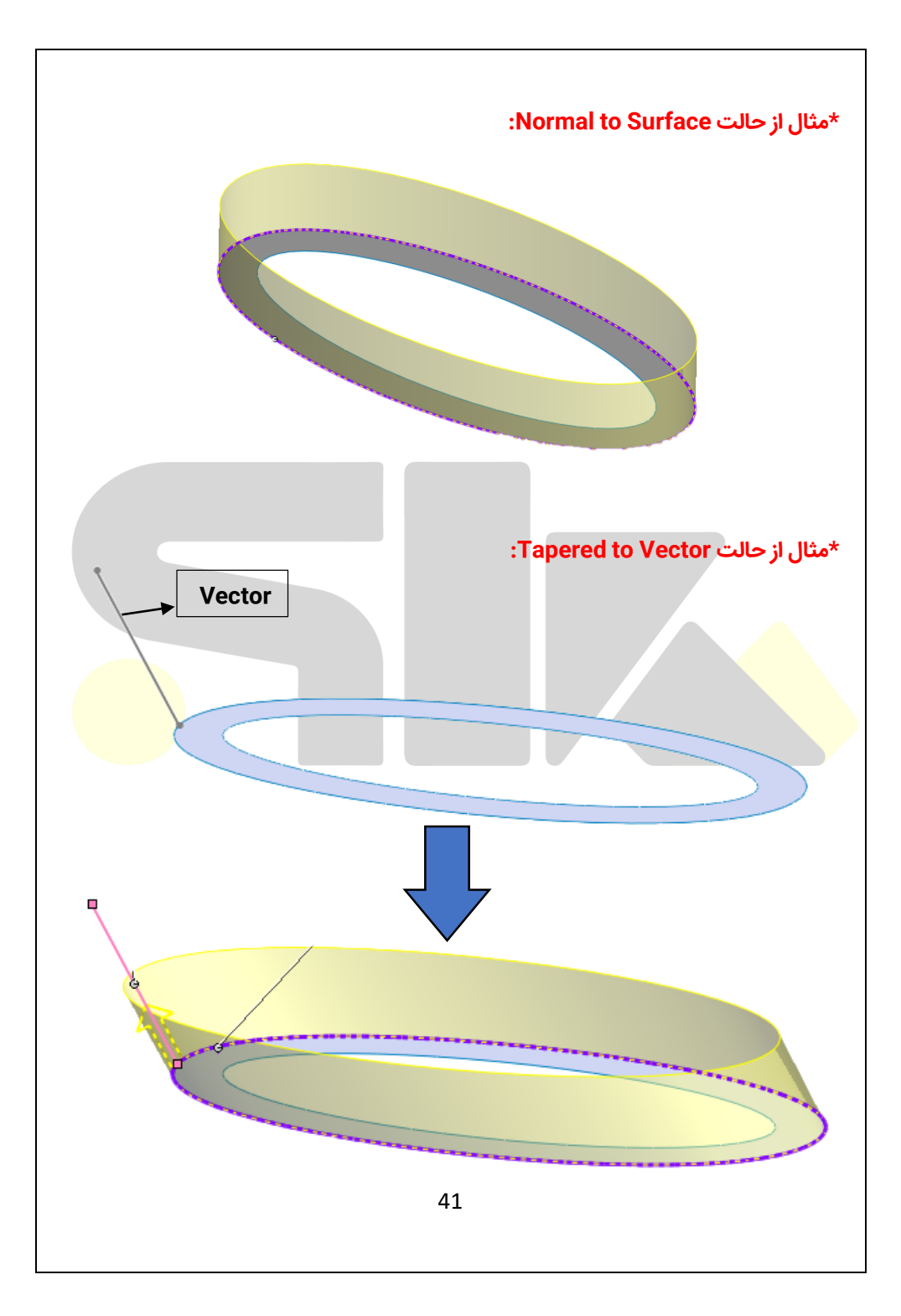

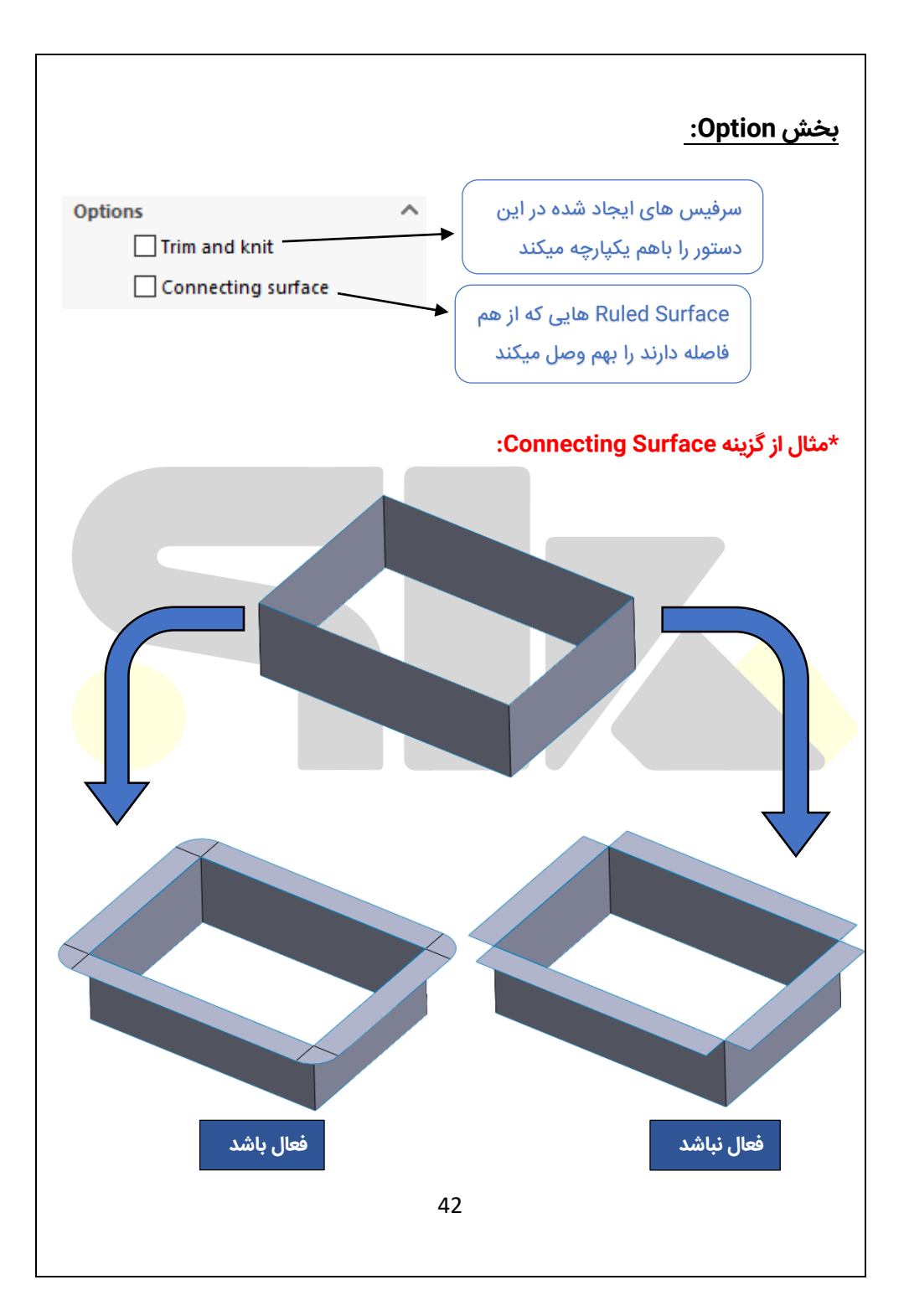